# ETHICAL HACKING

## LAB: VULNERABILITY IDENTIFICATION

#### LEARNING OBJECTIVES

- Understand vulnerability Identification with Nessus tool
- -

## The 10 First Principles Covered by Lesson 4

- Data\Information Hiding
- Resource Encapsulation
- Straightforwardness
- Domain separation
- Process separation

### LEARNING CONTENT

For this lab we'll be using Nessus to do vulnerability identification. Nessus is one of the top vulnerability identifications. Nessus is one of the top vulnerability scanners in existence. Nessus has a very robust set of plugins. These plugins are basically instructions and signatures that it uses to check for a specific vulnerability. We'll be scanning 2012 Windows Server VM using Nessus.

Virtual Machines Needed: Windows 2012 Windows Server VM, Linux Attack server (Kali) VM.

#### Scan vulnerability test on Windows Server 2012

Enter following URL on your web browser to login Nessus web interface for vulnerability scan <u>https://127.0.0.1:8834</u>

Username: root Password: toor

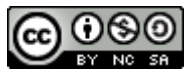

| C Q. Search         | ☆ 自 ♣ 余 ♥ |
|---------------------|-----------|
|                     |           |
| Nessus N            |           |
| ■ root              |           |
| Remember Me Sign In |           |

You're now at the default "My Scans" page. Next, you'll need to create a scan profile in order to run a scan with Nessus.

| ) 👏 Nessus Home / Folde                      | ×\+                             |                                          |                            |
|----------------------------------------------|---------------------------------|------------------------------------------|----------------------------|
| 🗲 🛈 🍋   https://127.0.0.                     | 1:8834/#/scans/folders/my-scans | C Search                                 | ☆ 自 ♣ ☆ ♥ ☰                |
| Nessus 🔊                                     | Scans Settings                  |                                          | 🔺 root 💶                   |
| FOLDERS<br>My Scans<br>All Scans<br>Trash    | My Scans                        | This folder is empty. Create a new scan. | Import New Folder Rew Scan |
| RESOURCES<br>Policies<br>Policy Plugin Rules |                                 |                                          |                            |

Number of Scanner option will be show on scan templates screen select Advanced Scan. It will lead you to scan configuration screen.

| Scan Templates<br>Gack to Scans                                                                           |                                                                                         |                                                                                                |                                                                                                 |                                                                             |                                                                                           |
|----------------------------------------------------------------------------------------------------|-----------------------------------------------------------------------------------------|------------------------------------------------------------------------------------------------|-------------------------------------------------------------------------------------------------|-----------------------------------------------------------------------------|-------------------------------------------------------------------------------------------|
| Scanner Select Adr                                                                                        | vanced Scan from available Sca                                                          | an Templates                                                                                   |                                                                                                 |                                                                             | Search Library Q                                                                          |
| 2 <sup>0</sup>                                                                                            |                                                                                         | È.                                                                                             | \$                                                                                              | ···•\/                                                                      | 1                                                                                         |
| Advanced Scan<br>Configure a scan without using any<br>recommendations.                                   | Audit Cloud Infrastructure<br>Audit the configuration of third-party<br>cloud services. | Badiock Detection<br>Remote and local checks for<br>CVE-2016-2118 and<br>CVE-2016-0128.        | Bash Shellshock Detection<br>Remote and local checks for<br>CVE-2014-6271 and<br>CVE-2014-7169. | Basic Network Scan<br>A full system scan suitable for any<br>host.          | Credentialed Patch Audit<br>Authenticate to hosts and enumerate<br>missing updates.       |
|                                                                                                    |                                                                                         | V                                                                                              | ta anger                                                                                        | 0                                                                           | Constant of the second                                                                    |
| DROWN Detection<br>Remote checks for CVE-2016-0800.                                                       | Host Discovery<br>A simple scan to discover live hosts<br>and open ports.               | Intel AMT Security Bypass<br>Remote and local checks for<br>CVE-2017-5689.                     | Internal PCI Network Scan<br>Perform an internal PCI DSS<br>(11.2.1) vulnerability scan.        | Malware Scan<br>Scan for malware on Windows and<br>Unix systems.            | MDM Config Audit<br>Audit the configuration of mobile<br>device managers.                 |
|                                                                                                    | Citary<br>Citary                                                                        |                                                                                                | E Charge                                                                                        | C CREAT                                                                     |                                                                                           |
| Mobile Device Scan<br>Assess mobile devices via Microsoft<br>Exchange or an MDM.                          | Offline Config Audit<br>Audit the configuration of network<br>devices.                  | PCI Quarterly External Scan<br>Approved for quarterly external<br>scanning as required by PCI. | Policy Compliance Auditing<br>Audit system configurations against<br>a known baseline.          | SCAP and OVAL Auditing<br>Audit systems using SCAP and<br>OVAL definitions. | Shadow Brokers Scan<br>Scan for vulnerabilities disclosed in<br>the Shadow Brokers leaks. |
|                                                                                                    |                                                                                         | <b></b>                                                                                        |                                                                                                 |                                                                             |                                                                                           |
| Spectre and Meltdown<br>Remote and local checks for<br>CVE-2017-5753, CVE-2017-5715,<br>and CVE-2017-5754 | WannaCry Ransomware<br>Remote and local checks for<br>MS17-010.                         | Web Application Tests<br>Scan for published and unknown<br>web vulnerabilities.                |                                                                                                 |                                                                             |                                                                                           |

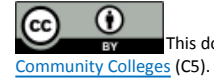

This document is licensed with a Creative Commons Attribution 4.0 International License ©2017 Catalyzing Computing and Cybersecurity in

Fill out the information under General BASIC settings. Name your scan profile, add description, define the Target host machine IP Address. After adding the desired field under General Basic setting click on Plugins tab at the top.

| ettings                  | Credentials | Compliance     | Plugins |                                        |                                 |
|--------------------------|-------------|----------------|---------|----------------------------------------|---------------------------------|
| ASIC                     | ~           |                |         |                                        |                                 |
| General                  |             | Name           |         | Test                                   | Name the scan profile na        |
| Schedule<br>Notification | าร          | Description    |         | Windows server 2012 Vulnerability scan | Add description for furt detail |
| ISCOVERY                 | >           |                |         |                                        | Select Folder from drop         |
| SSESSMENT                | >           | Folder         |         | My Scans                               | down menu. Select My            |
| EPORT                    | >           | <b>T</b>       |         |                                        | Scans as default value.         |
| DVANCED                  | >           | largets        |         | 192.168.180.133                        | ress                            |
|                          |             | Upload Targets |         | Add File                               |                                 |

If you scroll through this list of plugins, you'll see that it is quite the list. Since we'll only be scanning our 2012 Active Directory VM here, we won't need to do all the scan such as Linux, etc. At the top right corner of your screen you'll see the Filter search bar we can search the "Filter Plugin Families". Simply type Windows on that search bar. A filter result will appear as show below.

| Scans Settings             | s             |                   |              |         |       |                                      |        |                            | Filter windows            | 0           | ٨        | root 👤   |
|----------------------------|---------------|-------------------|--------------|---------|-------|--------------------------------------|--------|----------------------------|---------------------------|-------------|----------|----------|
| New Scan<br>Back to Scan T | / Advance     | d Scan            |              |         |       |                                      |        |                            | C<br>Enter Plugin Keyword | Disable All | Enab     | ble All  |
| Settings                   | Credentials   | Compliance        | Plugins      |         |       |                                      |        |                            |                           | Show Ena    | bled   S | ihow All |
| STATUS                     | PLUGIN FAMILY | f .               |              |         | TOTAL | ^                                    | STATUS | PLUGIN NAME                |                           | PL          | UGIN ID  | ^        |
| ENABLED                    | Windows       |                   |              |         | 3940  | 2011 (101) (101) <sup>4</sup> P.11 ( |        | No plugin family selected. |                           |             |          |          |
| ENABLED                    | Windows : Mic | crosoft Bulletins |              |         | 1437  |                                      |        |                            |                           |             |          |          |
| ENABLED                    | Windows : Use | er management     |              |         | 28    |                                      |        |                            |                           |             |          |          |
|                            |               |                   |              |         |       |                                      |        |                            |                           |             |          |          |
|                            |               | Avail             | able Plugins | Results |       |                                      |        |                            |                           |             |          |          |

As we can see we only see three plugins. You'll now want to click the enabled button on all but the three Windows plugins we see now and the Web Servers

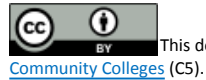

This document is licensed with a Creative Commons Attribution 4.0 International License ©2017 Catalyzing Computing and Cybersecurity in

plugins. By clicking the enabled button you'll see that it toggles to Disabled. When you're done your selection should look like mine. See below.

| ngs (    | Credentials Compliance Plugins                             |              |                            | Show Enabled   S |
|----------|------------------------------------------------------------|--------------|----------------------------|------------------|
| ATUS     | PLUGIN FAMILY 🛦                                            | TOTAL STATUS | PLUGIN NAME                | PLUGIN ID        |
| ISABLED  | Windows                                                    | 3940         | No plugin family selected. |                  |
| SABLED   | Windows : Microsoft Bulletins                              | 1437         |                            |                  |
|          |                                                            |              |                            |                  |
| Star     | Windows : User management<br>tus of plugins after Enabling | 28           |                            |                  |
| IISABLED | Windows : User management                                  | 28           |                            |                  |

Now click the blue Save button on bottom Left corner of your plugin setting screen. You'll see a quick flash showing the successful saving of you new policy and returns to My Scans home screen. You will now see your new policy profile with On Demand schedule to run the scan and N/A ur Last Modified indicating no scan has been performed along with small grey paly button to launch the scan.

| My Scans             |           | Import New Folder   • New Scan        |
|----------------------|-----------|---------------------------------------|
| Search Scans Q 1Scan |           |                                       |
| Name                 | Schedule  | Last Modified V                       |
| Test                 | On Demand | N/A click to launch scan $\Box$ > > × |

Now go ahead and select the Launch button at the right side of your new policy profile. You should notice that the green activity icon is now spinning. This means the scan is currently running.

| My Scans             |           |                      | Import        | New Folder | 🕂 New | Scan |
|----------------------|-----------|----------------------|---------------|------------|-------|------|
| Search Scans Q 1Scan |           |                      |               |            |       |      |
| Name                 | Schedule  |                      | Last Modified | Ŧ          |       |      |
| Test                 | On Demand | Scan in progress 🖒 🔿 | Today at 9:10 | РМ         | П     |      |

A small grey tick arrow will appear once the scan is completed within the profile with time stamp.

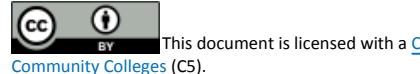

This document is licensed with a Creative Commons Attribution 4.0 International License ©2017 Catalyzing Computing and Cybersecurity in

| My Scans              |           | Im           | nport Ne       | w Folder | 🕂 New | / Scan |
|-----------------------|-----------|--------------|----------------|----------|-------|--------|
| Search Scans Q 1 Scan |           |              |                |          |       |        |
| □ Name                | Schedule  | Completed as | st Modified v  |          |       |        |
| Test                  | On Demand | 🗸 Tod        | day at 9:18 PM |          | Þ     | ×      |

#### Click on your new policy profile to see vulnerabilities scan results.

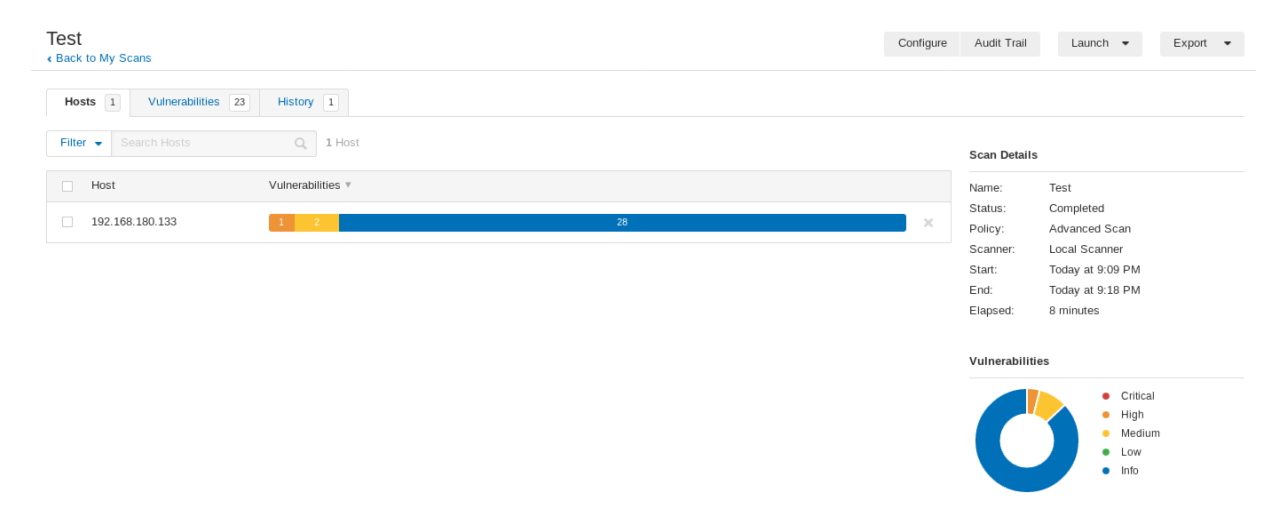

Select Vulnerabilities tab on top to list the details. If you'll notice in the results we see one HIGH; Multiple Vendor DNS Query ID Field Prediction Cache Poisoning two MEDIUM; SMB Signing Disabled, Unencrypted Telnet Server. The rest of the results are classed as informational only. Let's drill down into the High one. Do this by selecting the "HIGH" vulnerabilities. Read the description for the vulnerability. Also notice towards the bottom there is a link to read more. Go ahead and note this vulnerability, our job as penetration tester would be to validate that these vulnerabilities exist though exploitation. In truth, you should know that Nessus can only find published vulnerabilities. Not zero-day vulnerabilities, or more aptly, vulnerabilities which have not been disclosed to the general public or source software vendors. If time allows, feel free to run Nessus again any of your other virtual machines. You can close out of Nessus when you're done.

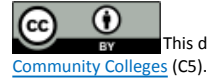

| St<br>ick to My S                                                                                                    | icans                                                                                                    |                                                                      |         |                |                                                                                                    |                                                                                                    |
|----------------------------------------------------------------------------------------------------|----------------------------------------------------------------------------------------------------|----------------------------------------------------------------------|---------|----------------|----------------------------------------------------------------------------------------------------|----------------------------------------------------------------------------------------------------|
| Hosts 1                                                                                                    | Vulnerabilities 23 History 1                                                                                                    |                                                                      |         |                |                                                                                                    |                                                                                                    |
| ilter 👻 S                                                                                                    | Sealed Vulnerabilities Q 23 Vulnerabilities                                                                                                    |                                                                      |         |                | Scan Details                                                                                                    |                                                                                                    |
| Sev *                                                                                                    | Name 🛦                                                                                                    | Family 🛦                                                             | Count v |                | Name:                                                                                                    | Test                                                                                                    |
| HIGH                                                                                                    | Multiple Vendor DNS Query ID Field Prediction Cache Poisoning                                                                                                    | DNS                                                                  | 1       | 1              | Status:<br>Policy:                                                                                                    | Completed<br>Advanced Scan                                                                                                    |
| MEDIUM                                                                                                    | SMB Signing Disabled Select the vulnerabilities to see details.                                                                                                    | Misc.                                                                | 1       | 1              | Scanner:<br>Start:                                                                                                    | Local Scanner<br>Today at 9:09 PM                                                                                                    |
| MEDIUN                                                                                                    | Unencrypted Telnet Server                                                                                                    | Misc.                                                                | 1       | /              | End:<br>Elapsed:                                                                                                    | Today at 9:18 PM<br>8 minutes                                                                                                    |
| INFO                                                                                                    | Nessus SYN scanner                                                                                                    | Port scanners                                                        | 6       | 1              | Vulnerabilitie                                                                                                    | •5                                                                                                    |
| INFO                                                                                                    | Service Detection                                                                                                    | Service detection                                                    | 3       | /              |                                                                                                    | Critical                                                                                                    |
| INFO                                                                                                    | DNS Server Detection                                                                                                    | DNS                                                                  | 2       | 1              |                                                                                                    | High     Medium                                                                                                    |
| INFO                                                                                                    | Common Platform Enumeration (CPE)                                                                                                    | General                                                              | 1       | 1              |                                                                                                    | Low     Info                                                                                                    |
| INFO                                                                                                    | Device Type                                                                                                    | General                                                              | 1       | 1              |                                                                                                    |                                                                                                    |
| INFO                                                                                                    | Ethernet Card Manufacturer Detection                                                                                                    | Misc.                                                                | 1       | 1              |                                                                                                    |                                                                                                    |
| Inei                                                                                                    | rabilities in detail.<br>ugin #33447                                                                                                    |                                                                      | ¢       | Configure      | Audit Trail                                                                                                    | Launch 👻 Export                                                                                                    |
| Iner<br>st / Pl<br>ack to Vul<br>Hosts 1                                                                                                    | rabilities in detail.<br>ugin #33447<br>nerabilities<br>Vulnerabilities 24 History 2                                                                                                    |                                                                      | ¢       | Configure      | Audit Trail                                                                                                    | Launch 👻 Export                                                                                                    |
| IIner<br>est / Pli<br>ack to Vul<br>Hosts 1<br>HIGH                                                                                                    | rabilities in detail.<br>ugin #33447<br>nerabilities<br>Vulnerabilities 24 History 2<br>Multiple Vendor DNS Query ID Field Prediction Cache Poi                                                                                                    | soning                                                               | c       | Configure      | Audit Trail<br>Plugin Details                                                                                                    | Launch 👻 Export                                                                                                    |
| HIGH<br>HIGH<br>High<br>hoison the<br>hution                                                                                                    | Asverity Level rabilities in detail. ugin #33447 nerabilities Vulnerabilities 24 History 2 Multiple Vendor DNS Query ID Field Prediction Cache Poi NS resolver does not use random ports when making queries to third-party DNS se remote DNS server, allowing the attacker to divert legitimate traffic to arbitrary sites DNS server vendor for a patch.                                                                                                    | Soning<br>rvers. An unauthenticated, remote attacker can explo<br>s. | t this  | Configure<br>> | Audit Trail Plugin Details Severity: ID: Version: Type: Family: Published: Modified:                                                                                                    | Launch  Export Export High 33447 SRevision: 1.30 \$ remote DNS July 9, 2008 December 6, 2016                                                                                                    |
| Inc.                                                                                                    | severity Level rabilities in detail. ugin #33447 nerabilities vulnerabilities 24 History 2 Multiple Vendor DNS Query ID Field Prediction Cache Poi NS resolver does not use random ports when making queries to third-party DNS se remote DNS server, allowing the attacker to divert legitimate traffic to arbitrary sites DNS server vendor for a patch. net.com/news/massive-coordinated-dns-patch-released/ register.co.uk/2008/07/21/dns_ftaw_speculation/                                                                                                    | Soning<br>rvers. An unauthenticated, remote attacker can explo<br>s. | t this  | 2onfigure<br>> | Audit Trail Plugin Details Severity: ID: Version: Type: Family: Published: Modified: Risk Information                                                                                                    | Launch  Export  High 33447 SRevision: 1.30 \$ remote DNS July 9, 2008 December 6, 2016                                                                                                    |
| High<br>Hosts / PI/<br>Hosts 1 High<br>Aborts 1 High<br>Abort 2 Also<br>Also<br>Also<br>Also<br>Also<br>Also                                                                                                    | Asvertiy Level rabilities in detail. ugin #33447 nerabilities Vulnerabilities 24 History 2 Multiple Vendor DNS Query ID Field Prediction Cache Poi NS resolver does not use random ports when making queries to third-party DNS se remote DNS server, allowing the attacker to divert legitimate traffic to arbitrary sites DNS server vendor for a patch. net.com/news/massive-coordinated-dns-patch-released/ register.co.uk/2008/07/21/dns_flaw_speculation/                                                                                                    | Soning<br>rvers. An unauthenticated, remote attacker can explo       | it this | > ·            | Audit Trail Plugin Details Severity: ID: Version: Type: Family: Published: Modified: Risk Information Risk Factor: Hig CVSS Base Soc                                                                              | Launch  Export Export High 33447 Revision: 1.30 \$ remote DNS July 9, 2008 December 6, 2016 December 6, 2016 Dn I (Lown 0 0)                                                                                                    |
| And the second second s                                                                                                    | severity Level rabilities in detail. ugin #33447 nerabilities Vulnerabilities 24 History 2 Multiple Vendor DNS Query ID Field Prediction Cache Poi NS resolver does not use random ports when making queries to third-party DNS se remote DNS server, allowing the attacker to divert legitimate traffic to arbitrary sites DNS server vendor for a patch. net.com/news/massive-coordinated-dns-patch-released/ pregister.co.uk/2008/07/21/dns_flaw_speculation/ ete DNS server uses non-random ports for its used ports : erver: 99.60.84.227 : S8273                                                                                                    | Soning<br>rvers. An unauthenticated, remote attacker can explo<br>3. | t this  | >              | Audit Trail Plugin Details Severity: ID: Version: Type: Family: Published: Modified: Risk Informatiod CVSS Base Soc CVSS Temporal CVSS Vector: C /1:C/A:C CVSS Temporal IAVM Severity:                            | Launch  Export  High 33447 SRevision: 1.30 \$ remote DNS July 9, 2008 December 6, 2016  ph ore: 9.4 I Score: 8.9 2VSS2#AV:N/AC:L/Au:N/C:N I Vector: CVSS2#E:F/RL:ND/RC:1 I                                                                                                    |
| Hillner<br>est / Pi<br>ack to Vul<br>Hosts 1 1<br>Hosts 1 1<br>Hosts 1<br>Hosts 1<br>Hosts 1<br>Hosts 1<br>Hosts 4<br>Hosts 4                                                                                                    | severity Level rabilities in detail. ugin #33447 merabilities Vulnerabilities Vulnerabilities | Soning<br>rvers. An unauthenticated, remote attacker can explo       | it this | > · ·          | Audit Trail Plugin Details Severity: ID: Version: Type: Family: Published: Modified: Risk Factor: Hig CVSS Base Sc CVSS Temporal CVSS Veetor: C 1.C/A:C CVSS Temporal IAVM Severity: Vulnerability In             | Launch       Export         High       Stata         SRevision: 1.30 \$       remote         DNS       July 9, 2008         December 6, 2016       Stata         one:       9.4         I Score: 8.9       VSS2#A:N/AC:L/AI::N/C:N         I Vector:       CVSS2#E:F/RL:ND/RC:I         I       I                                                                                                    |
| HIDEST / PI<br>ack to Vul<br>Hosts 1<br>Heat<br>Hosts 1<br>Heat<br>Hution<br>Socioson the<br>e Also<br>Socioson the<br>e Also<br>Socioson the<br>the remember<br>that<br>The remember<br>that<br>The remember<br>Ports for<br>Ports fo | severity Level rabilities in detail. ugin #33447 nerabilities vulnerabilities vulnerabilities 24 History 2 Multiple Vendor DNS Query ID Field Prediction Cache Poi NS resolver does not use random ports when making queries to third-party DNS se remote DNS server, allowing the attacker to divert legitimate traffic to arbitrary sites DNS server vendor for a patch. net.com/news/massive-coordinated-dns-patch-released/ pregister.co.uk/2008/07/21/dns_flaw_speculation/  pte DNS server uses non-random ports for its used ports : rver: 99.60.84.227 is8273 is8274 bots                                                                                                    | soning<br>rvers. An unauthenticated, remote attacker can explo       | it this | >              | Audit Trail Plugin Details Severity: ID: Version: Type: Family: Published: Modified: Risk Informatic Risk Factor: Hig CVSS Base Sc CVSS Tempora IAVM Severity: Vulnerability Ir Exploit Available Exploit Ease: E | Launch ▼       Export         High       33447         SRevision: 1.30 \$       remote         DNS       July 9, 2008         December 6, 2016       December 6, 2016         on       July 9, 2008         Jose 8, 9       System 1, 10/RC: L         VSS2#AV:N/AC: L/AU:N/C:N       I         Vector: CVSS2#E:F/RL:ND/RC: I       I         tormation       e: true         xploits are available       I |

# WHAT TO SUBMIT

## Submit your response with detailed screenshots.

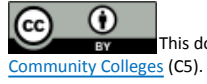